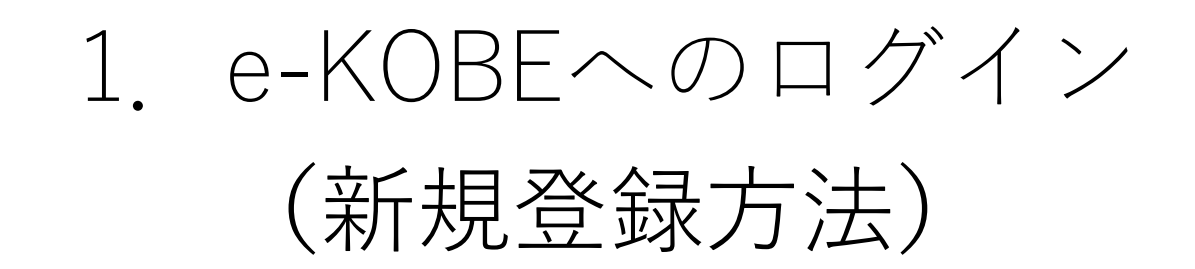

ログイン

新規登録

### e-KOBE:神戸市スマート申請システム

# もっと便利に。もっと簡単に。

神戸市では行政手続きの受付がインターネットで行えます。 このサービスを通して皆様の生活をもっと便利に。もっと簡単に。

はじめての方は、新規登録をお願いします。

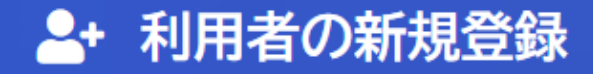

## 利用者登録でもっと便利に。

スクロールして下へ

個人として登録する

個人としてご利用の方はこちらから。

事業者として登録する

個人事業主(自営業など)もしくは法人としてのご利用の方はこちら。

「事業者として登録する」をクリックしてください。

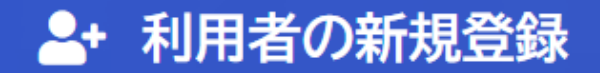

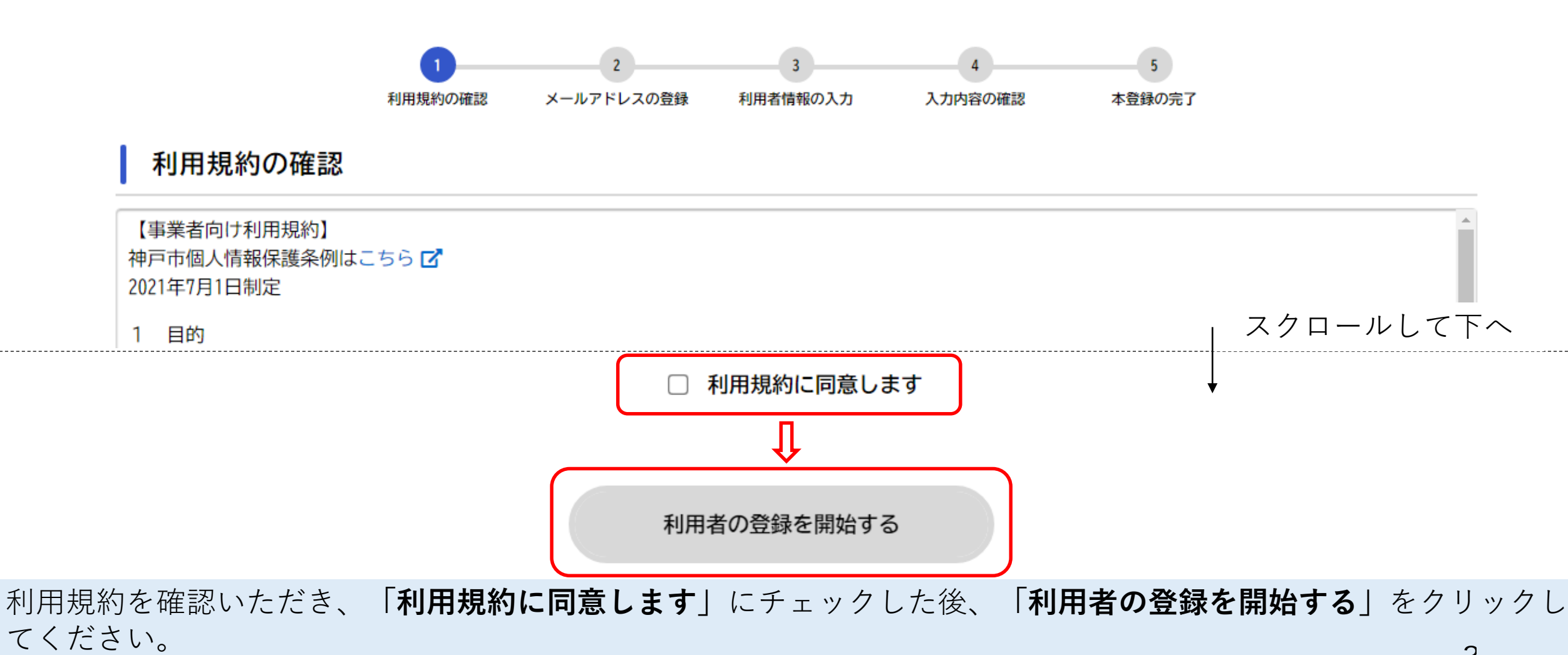

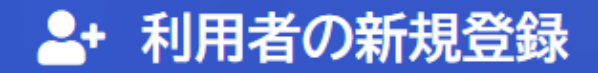

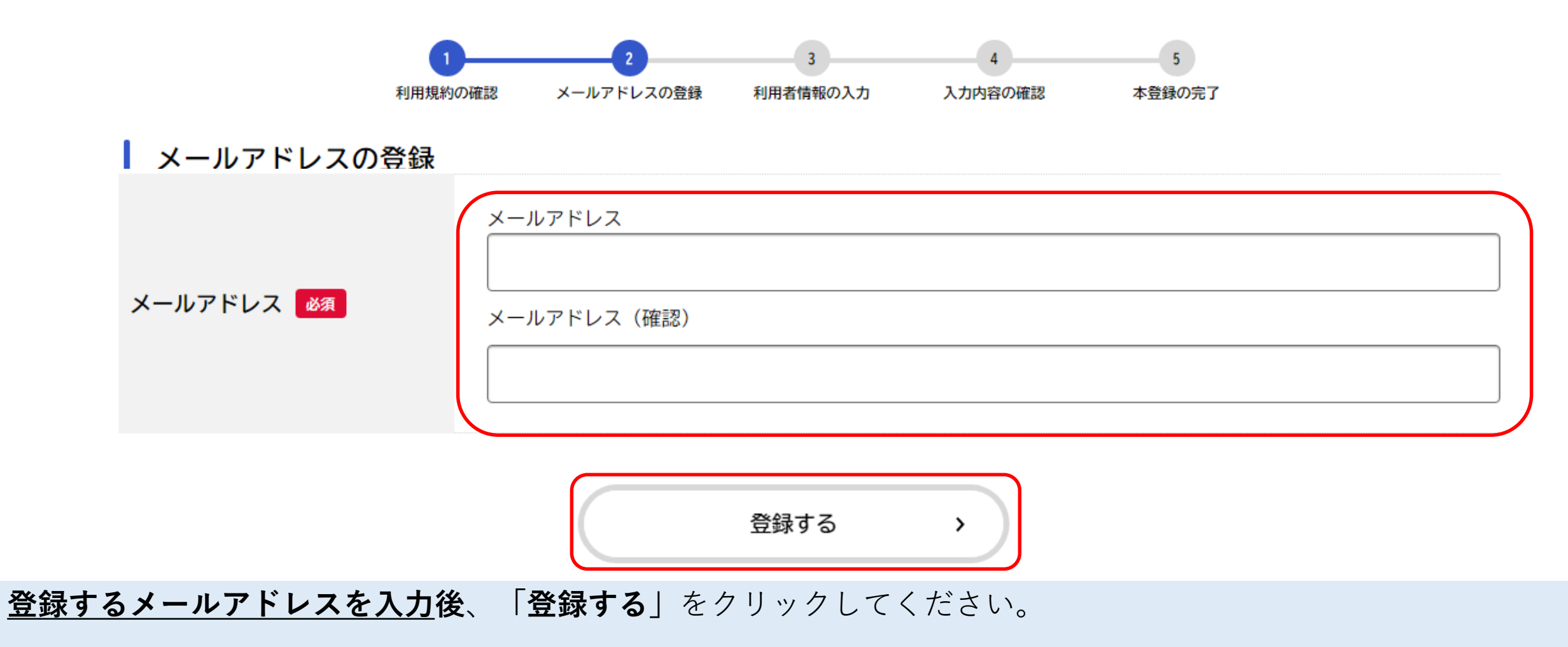

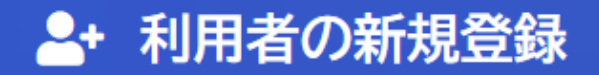

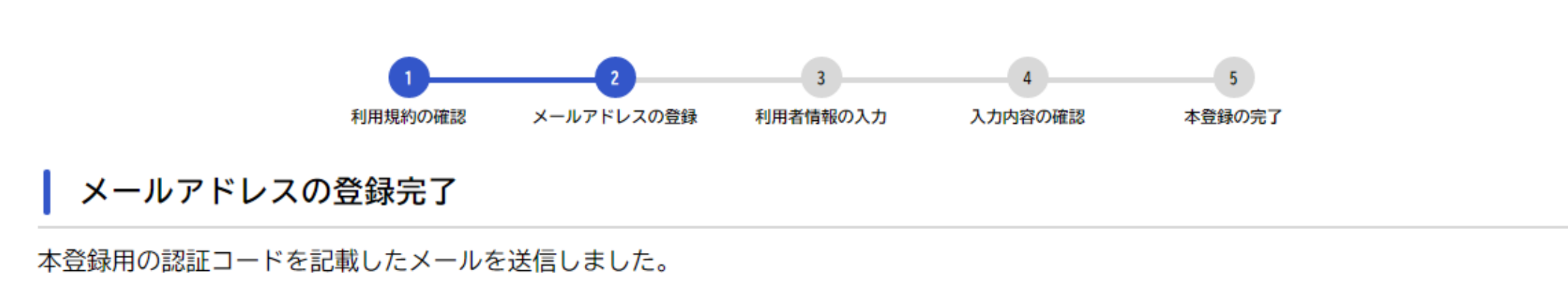

メール受信後、30分以内に本登録画面で登録情報を入力してください。

| 認証コード 必須 |
|----------|
|----------|

認証コードを確認する >

メールアドレスに届いた<u>認証コード(数字6桁)を入力</u>して、「認証コードを確認する」ボタンをクリックしてくだ さい。

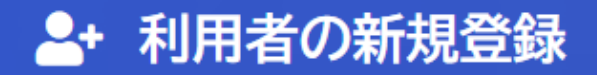

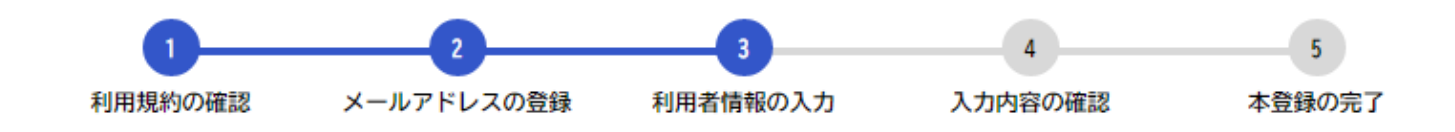

利用者情報の入力(事業者)

利用者情報を入力してください。 利用者情報を登録することで、手続きの入力や検索がかんたんになります。

| パスワード 必須 | パスワードは、以下の条件を2つ以上満たす8文字以上の半角文字列を入力してください。<br>1) 英字(大文字)<br>2) 英字(小文字)<br>3) 数字<br>4) 記号 |
|----------|-----------------------------------------------------------------------------------------|
|          |                                                                                         |

<u>条件を満たすパスワードを入力</u>してください。

| 担当者名。必須     |                                                                                                    |                |  |
|-------------|----------------------------------------------------------------------------------------------------|----------------|--|
| 担当者名カナ 🌌    | 担当者名カナ(セイ)                                                                                                    | 担当者名カナ(メイ)     |  |
| 担当者生年月日     | 年<br>選択してください▼ 月<br>選択してください▼                                                                                   | 日<br>選択してください▼ |  |
| お知らせ・通知メール  | 「希望する」を選択すると、登録した利用者情報や過去の申請内容に基づき関連するお知らせのメールが届きます。<br>「希望しない」を選択した場合でも、重要なお知らせがメールで届きます。<br>● 希望する<br>● 希望しない |                |  |
| 入力内容を確認する > |                                                                                                    |                |  |

その他、必要事項を最後まで入力した後、「**入力内容を確認する**」をクリックしてください。

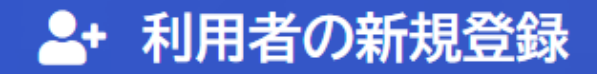

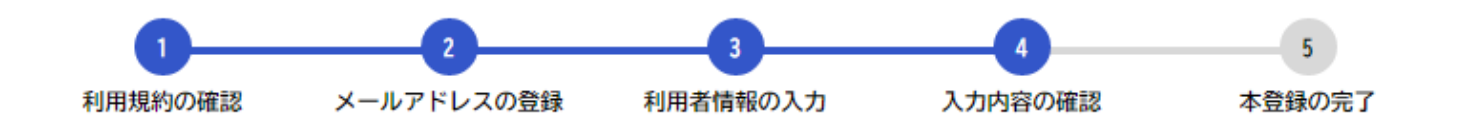

入力内容の確認(事業者)

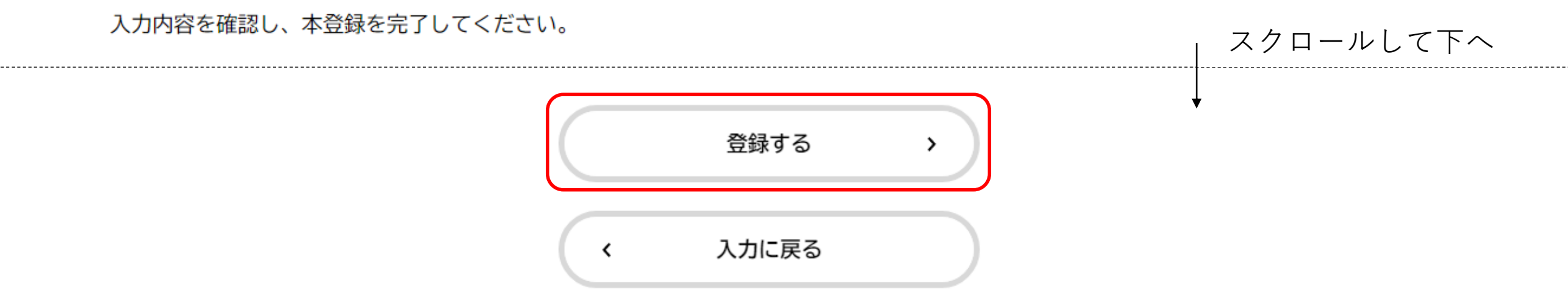

内容を確認いただき、問題なければ「**登録する**」をクリックしてください。

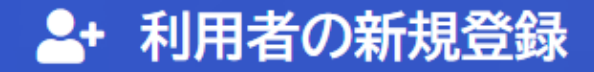

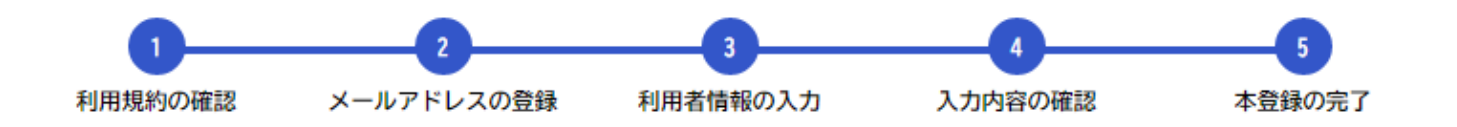

#### 本登録の完了

本登録が完了しました。引き続きサービスをご利用ください。

なお、マイページからお気に入りのカテゴリを登録することで、カテゴリに関する通知を受け取ることができるようになります。

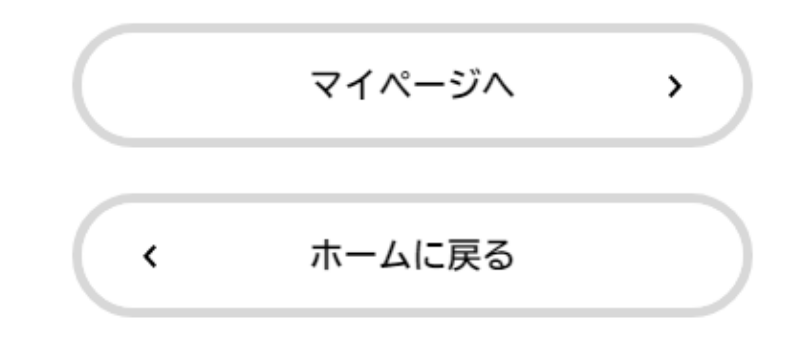

こちらで利用者登録が完了しました。

# 電子申請の手続き方法 (ログインから申請フォームまで)

### e-KOBE:神戸市スマート申請システム

# もっと便利に。もっと簡単に。

神戸市では行政手続きの受付がインターネットで行えます。 このサービスを通して皆様の生活をもっと便利に。もっと簡単に。

はじめにログインをお願いします。 (はじめての方は、新規登録をお願いします。) 新規登録

ログイン

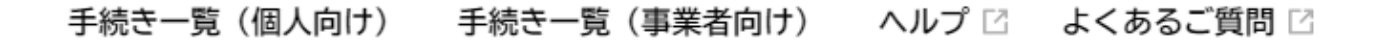

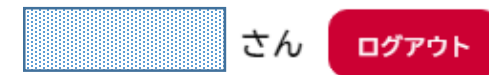

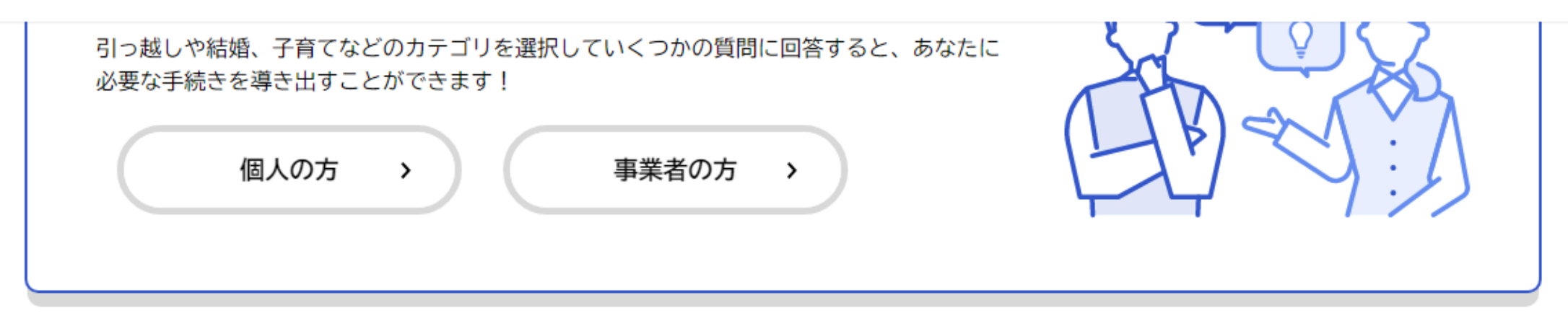

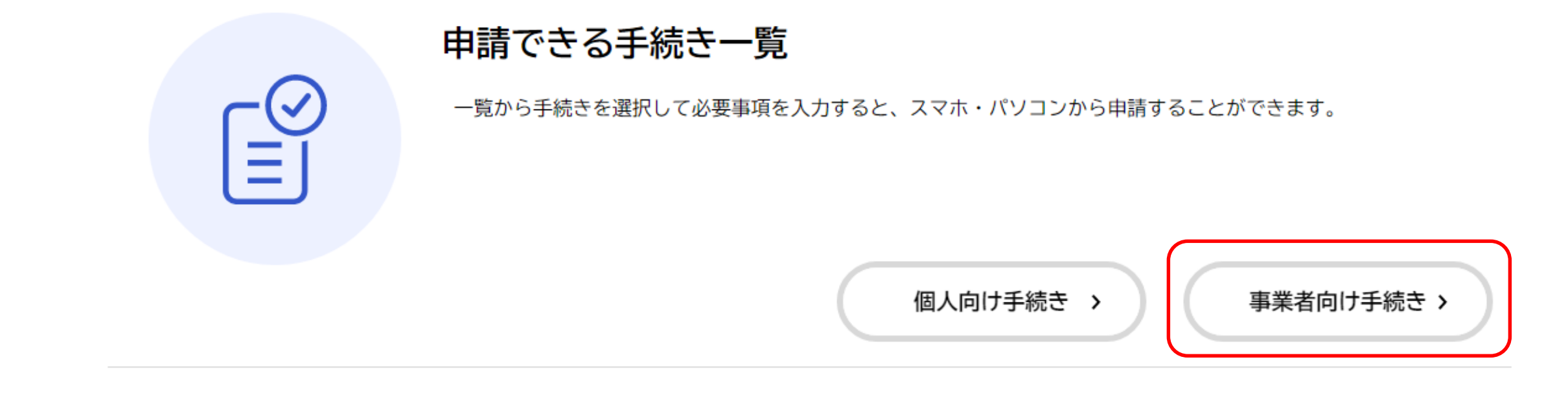

ログイン後、申請できる手続き一覧から、「**事業者向け手続き**」をクリックしてください。

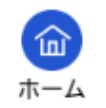

さん ログアウト

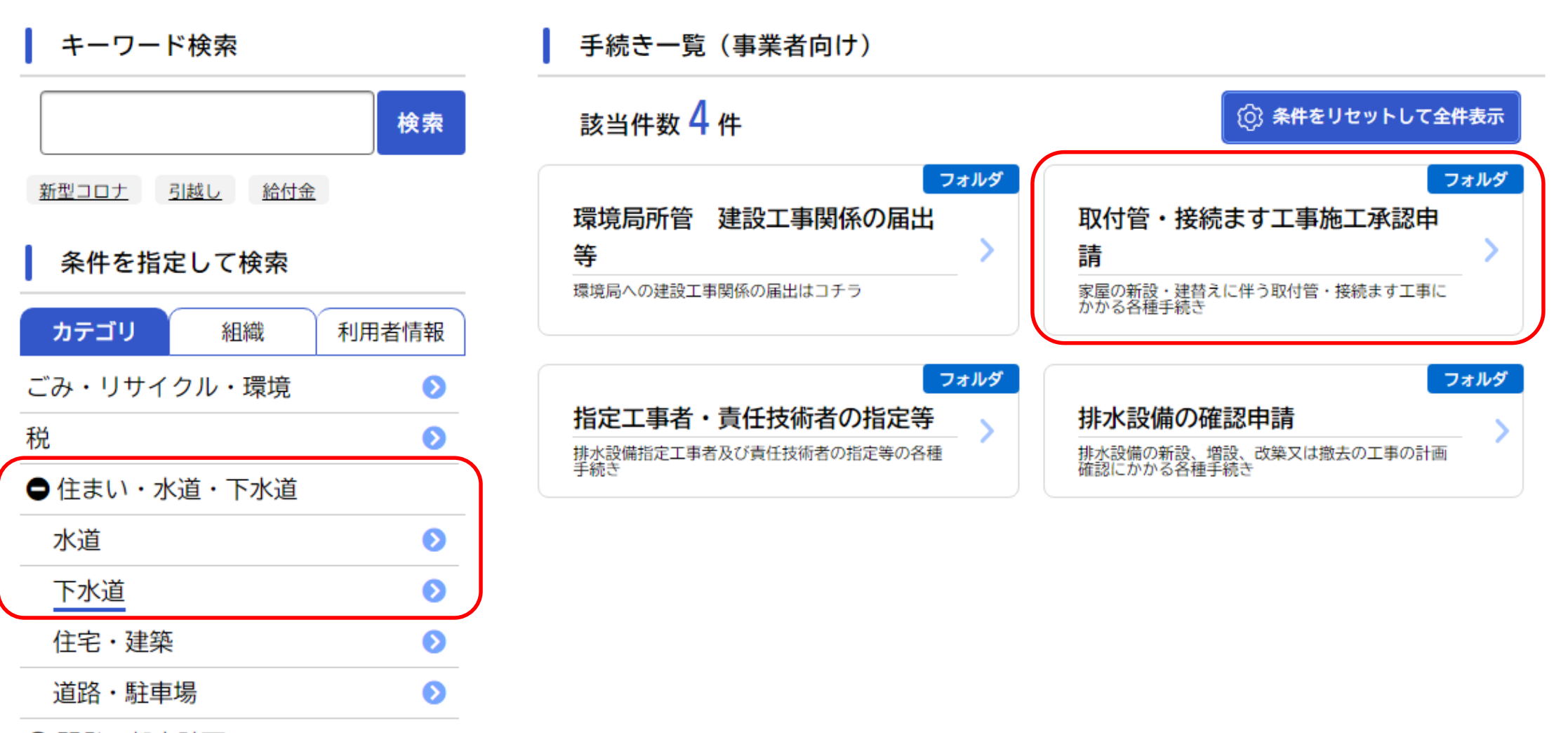

母開発・都市計画

「住まい・水道・下水道」を選択後、下水道横の「>」をクリックしてください。 その中から、「**取付管・接続ます工事施工承認申請**」をクリックしてください。